# 目次

| Azure loT Edge を使用する (Using Azure loT Edge)      | 3  |
|--------------------------------------------------|----|
| Step 1 Prerequisites                             |    |
| Step 2 Prepare your Device                       |    |
| 2.1 ファームウェアをダウンロードする                             |    |
| 2.2 ファームウェアのインストール、再起動                           | 4  |
| 2.3 ネットワーク設定                                     | 4  |
| Step 3: Manual Test for Azure IoT Edge on device | 6  |
| 3.1: Register your device                        | 6  |
| 3.2: Obtaining provisioning information          | 9  |
| 3.3: Device Provisioning                         | 10 |
| 3.4: Checking the connection status              | 11 |
| 3.5: Check in Azure Portal                       | 12 |
| 3.6: operation test                              | 13 |

# Azure IoT Edge を使用する (Using Azure IoT Edge)

Azure IoT Edge ランタイム導入済み ファームウェア を使用して[]MA-X3xx シリーズの機器を Azure IoT Hub に接続してみます。

(English) Connect MA-X3xx series devices to Azure IoT Hub using Azure IoT Edge Runtime Deployed Firmware.

詳細なドキュメントは 対称キーを使用して Linux で IoT Edge デバイスを作成およびプロビジョニン グする - Microsoft を参照してください。

\* (English) For detailed documentation, see Create and provision an IoT Edge device on Linux using symmetric keys - Microsoft

# Step 1 Prerequisites

作業を始める前に、以下のものを用意してください

- Azureアカウント
- Azure Portalへのログイン
- Azure loT Edge ランタイム導入済み ファームウェア

(English) You should have the following items ready before beginning the process:

- Create an Azure account
- Sign up to Azure Portal
- Install Azure-IoT aware Firmware

# Step 2 Prepare your Device

## 2.1 ファームウェアをダウンロードする

(English) 2.1: Download the firmware.

# Azure IoT Edge ランタイム導入済み ファームウェア からファームウェアをダウンロードし、MA-X3xx にインストールして再起動しておきます。

(English) Download the firmware from the Azure IoT Edge Runtime Deployed Firmware , install it on the MA-X3xx and reboot.

# 2.2 ファームウェアのインストール、再起動

(English) 2.2: Firmware installation and restart

# sftpなどでファームウェアを実機に転送するなどして、ファイルを準備します[] root権限で "firmup" コマンドを実行します。

(English) Prepare the files by transferring the firmware to the actual device by sftp or other means.Execute the "firmup" command as root.

root@plum:~# firmup /tmp/firmware.img ### MA-E3xx series firmware update utility (for 2-area firmware). Updating AREA: 0 ... \* image file for kernel found. writing "kernel" image to /dev/mtdblock2 ... succeeded. \* image file for kmod found. writing "kmod" image to /dev/mtdblock6 ... succeeded. \* image file for initramfs found. writing "initramfs" image to /dev/mtdblock4 ... succeeded. \* image file for rootfs found. writing "rootfs" image to /dev/mtdblock8 ... succeeded. \* DTB file found. writing "dtb" image to /dev/mtd15 ... succeeded. \* Bootloader file found. writing "barebox.bin" image to /dev/mtd13 ... succeeded. Succeeded.

アカウントがいろいろと追加されるため、アカウントの追加など作業をしていた環境にインストール した場合、オーバーレイ領域を初期化しておくほうが無難です。 ※ (English) Since various accounts are added, it is safer to initialize the overlay area if it is installed in an environment where work was being done to add accounts.

## 2.3 **ネットワーク**設定

(English) 2.3 Network Configuration

# Azure に接続可能なように、適宜ネットワークの設定(デフォルトゲートウェイ[]DNS など) を設定しておきます。

(English) Configure network settings (default gateway, DNS, etc.) as appropriate to enable connection to Azure.

#### MA-X3xx シリーズのEthernet を利用する場合の設定画面です。

(English) This is the setting screen when using Ethernet for the MA-X3xx series.

| 🔍 M/  | A-Series Web User Interi × | +                                 |                                      |                          |                          |
|-------|----------------------------|-----------------------------------|--------------------------------------|--------------------------|--------------------------|
| € →   | C 合 A 保護されてい               | いない通信  <b>172.16.1.18/i</b> nterf | faces                                |                          | er 🖈 🜔 🔤 🗷 😒 🛈 🛆 🗟 🐐 🔞 🗄 |
| =     | MA-Series Web User         | r Interface                       |                                      |                          | <b>46 .11 🏞 🕞</b> ර      |
| 0     | 機器情報                       | Ethernet 設定                       |                                      |                          |                          |
| m     | Ethernet 設定                | eth0                              |                                      |                          |                          |
| (î    | Wireless 設定                |                                   | ifup Method                          |                          |                          |
| C»    | LTE 設定                     |                                   |                                      |                          |                          |
| ⊛     | Static Route 設定            |                                   | IP Address<br>172.16.1.18            | Netmask<br>255.255.255.0 |                          |
| :     | DynamicDNS 設定              |                                   | Gateway 172.16.1.66                  |                          |                          |
| \$    | Firewall 設定                |                                   | Name Server (Primary)<br>172.16.1.66 | Name Server (Secondary)  |                          |
| w.    | WireGuard 設定               |                                   |                                      |                          |                          |
| 8     | NTP 設定                     |                                   |                                      | 即時反映 設定                  |                          |
| 9     | Syslog 確認                  |                                   |                                      |                          |                          |
| ÷     | Firmware 更新                |                                   |                                      |                          |                          |
| *     | 設定データ管理                    |                                   |                                      |                          |                          |
|       |                            |                                   |                                      |                          |                          |
|       |                            |                                   |                                      |                          |                          |
|       |                            |                                   |                                      |                          |                          |
|       |                            |                                   |                                      |                          |                          |
|       |                            |                                   |                                      |                          |                          |
| © 202 | 0- Century Systems         |                                   |                                      |                          |                          |

# MA-X3xx シリーズのLTE Module を利用する場合の設定画面です。

(English) This is the setting screen when using the LTE Module of MA-X3xx series.

| 🕻 M4                            | A-Series Web User Inter | +                                    |                              |                      |                        | ~                   |
|---------------------------------|-------------------------|--------------------------------------|------------------------------|----------------------|------------------------|---------------------|
| $\leftrightarrow$ $\rightarrow$ | С △ ▲ 保護されてい            | ない通信  <b>172.16.1.33/</b> lte-module |                              |                      | < 🖈 🚺 🔤 🛂 😂 🚳          | 🗛 🗟 🖉 🖪 🗯 🖬 😜 🗄     |
| =                               | MA-Series Web User      | Interface                            |                              |                      |                        | 46.0 🎝 🕞 U          |
| 0                               | 機器情報                    | LTE 設定                               |                              |                      |                        |                     |
| Netwo                           | ork 関係 へ                | 接続設定 ステータス                           | • 制御                         |                      |                        |                     |
|                                 | Ethernet 設定             |                                      | ● 回線接続有効                     | 接続方式 💿 常時接続 🤇        | ○ オンデマンド               |                     |
| Ŷ                               | Wireless 設定             |                                      | apn<br>soracom.io            | キャリアID/PLMN<br>44010 | PLMN (Secondary) 44020 |                     |
| C.»                             | LTE 設定                  |                                      |                              |                      |                        |                     |
| ⊕                               | Static Route 設定         |                                      | PDP Type 💿 IP 🔿 IPv4/v6 同時利用 | 認証方式 💿 CHAP 🔵        | PAP 🔿 認証なし             |                     |
| IP                              | DHCP Server 設定          |                                      | 接続アカウント<br>Sora              | 接続パスワード<br>sora      |                        |                     |
|                                 | DynamicDNS 設定           |                                      | PPP I/F ローカルアドレス             | PPP I/F リモートアドレス     |                        |                     |
| \$                              | Firewall 設定             |                                      | 無通信タイムアウト時間 [秒]<br>0         |                      |                        |                     |
| 8                               | WireGuard 設定            |                                      |                              |                      |                        |                     |
| 8                               | 疑似 Modem 設定             |                                      |                              | 異常時リセット 🌑 切断時        | 寺リセット                  |                     |
| **                              | シリアル変換設定                |                                      |                              |                      | _                      |                     |
| 装置設                             | 腚 🖌                     |                                      |                              |                      | 設定                     |                     |
|                                 |                         |                                      |                              |                      |                        |                     |
|                                 |                         |                                      |                              |                      |                        |                     |
|                                 |                         |                                      |                              |                      |                        |                     |
| © 202                           | 0- Century Systems      |                                      |                              |                      |                        | 2023-04-12 19:15:56 |

# Step 3: Manual Test for Azure IoT Edge on device

## 3.1: Register your device

#### Azure Portal にサインインして[]IoT Hub に移動します。 (English) Sign in to Azure Portal and navigate to IoT Hub.

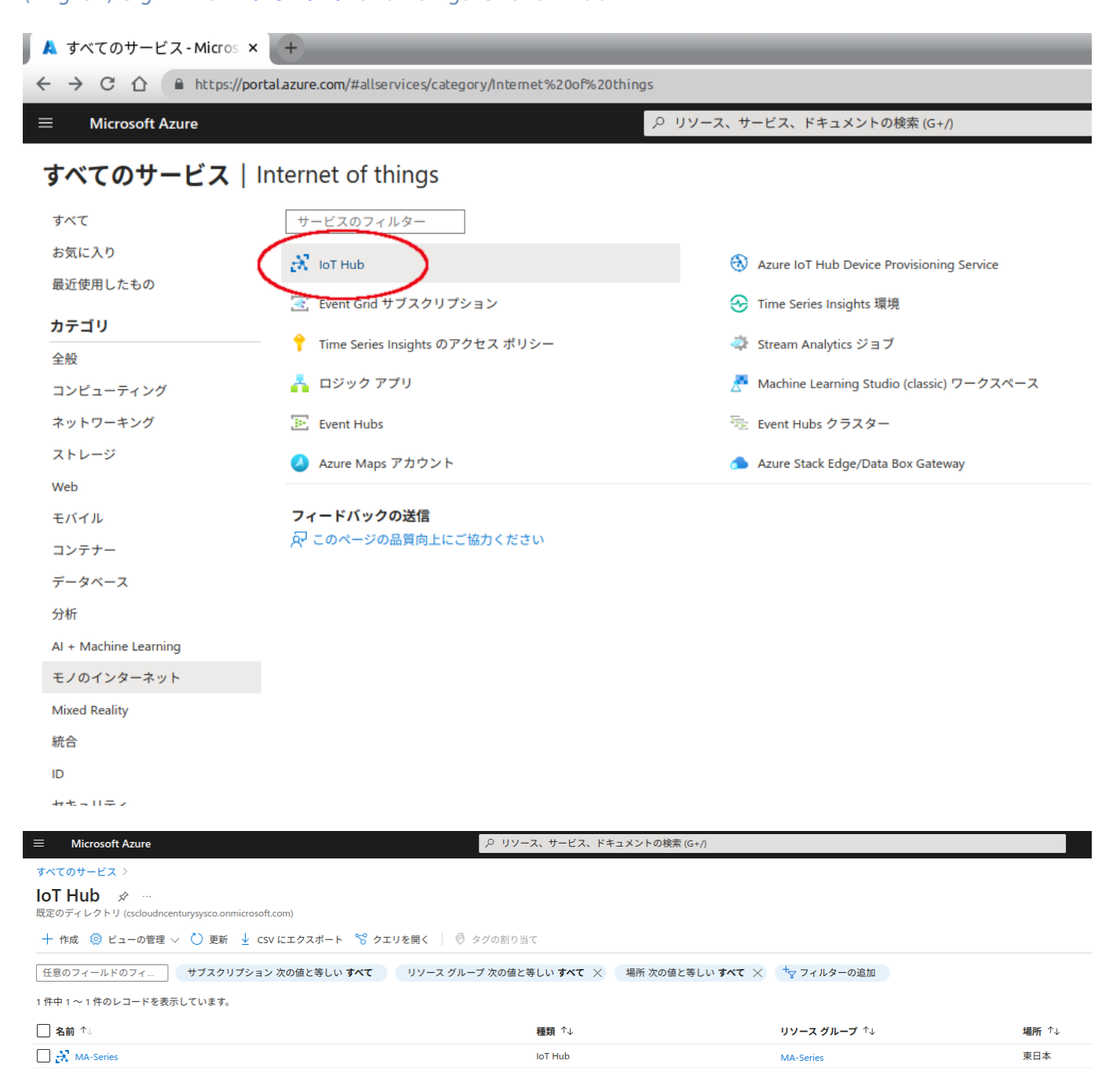

### 接続する IoT Hub を選択して、メニューから [デバイス] を選択し、デバイスの追加 をクリックします。

(English) Select the **IoT Hub** you wish to connect to, select Devices from the menu, and click Add Device.

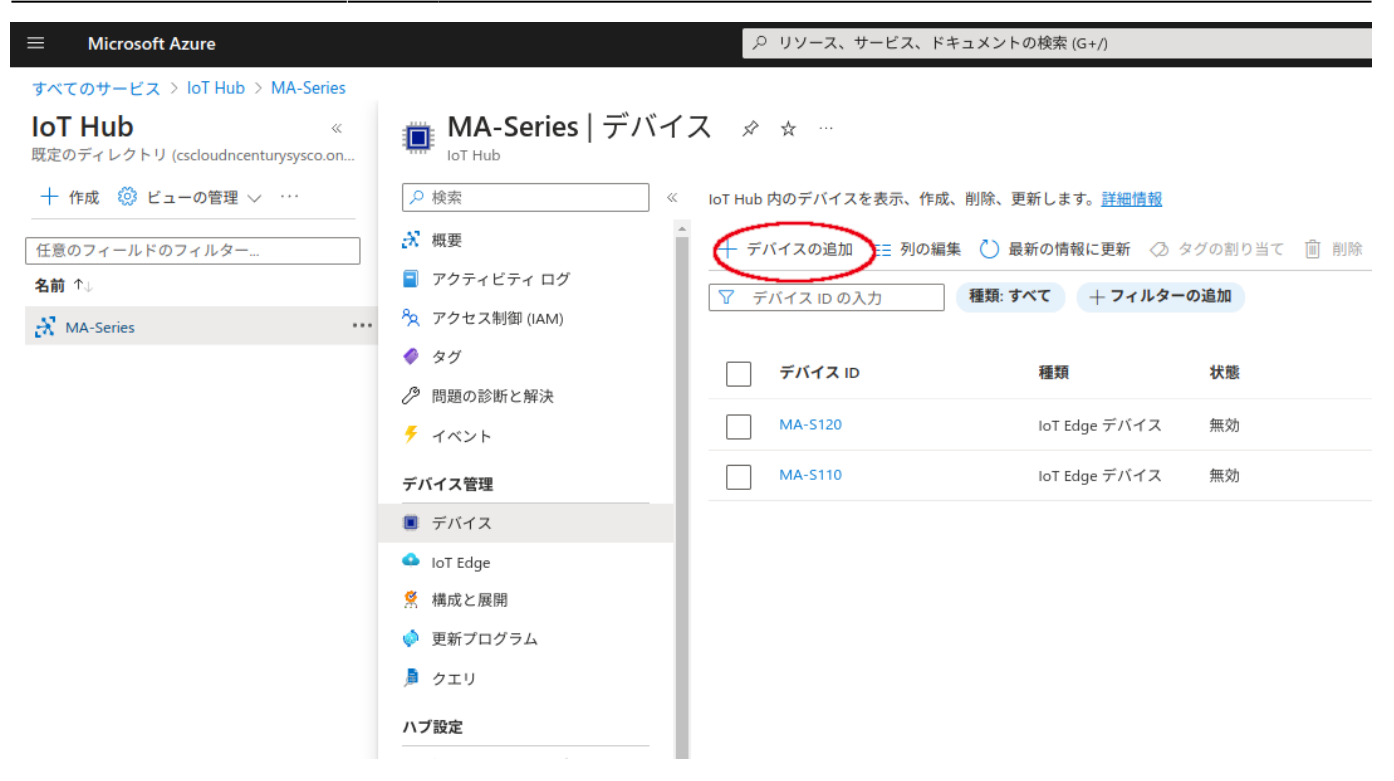

デバイスの作成のページで、次の情報を入力します。

1.デバイスID (任意の名称、今回の例では ma-x3xx-01 としてみます)
 2.IoT Edge デバイス のチェックボックスをオンにします。
 3.『認証の種類』として 対象キー を選択します。
 4.設定できたら 保存 をクリックします。

(English) On the Create Device page, enter the following information

1.(English) Device ID (arbitrary name, let's use ma-x3xx-01 in this example)

2.(English) Check the IoT Edge Device checkbox.

3.(English) Select the Symmetric key as the "Authentication Type".

4.(English) When you are done, click Save.

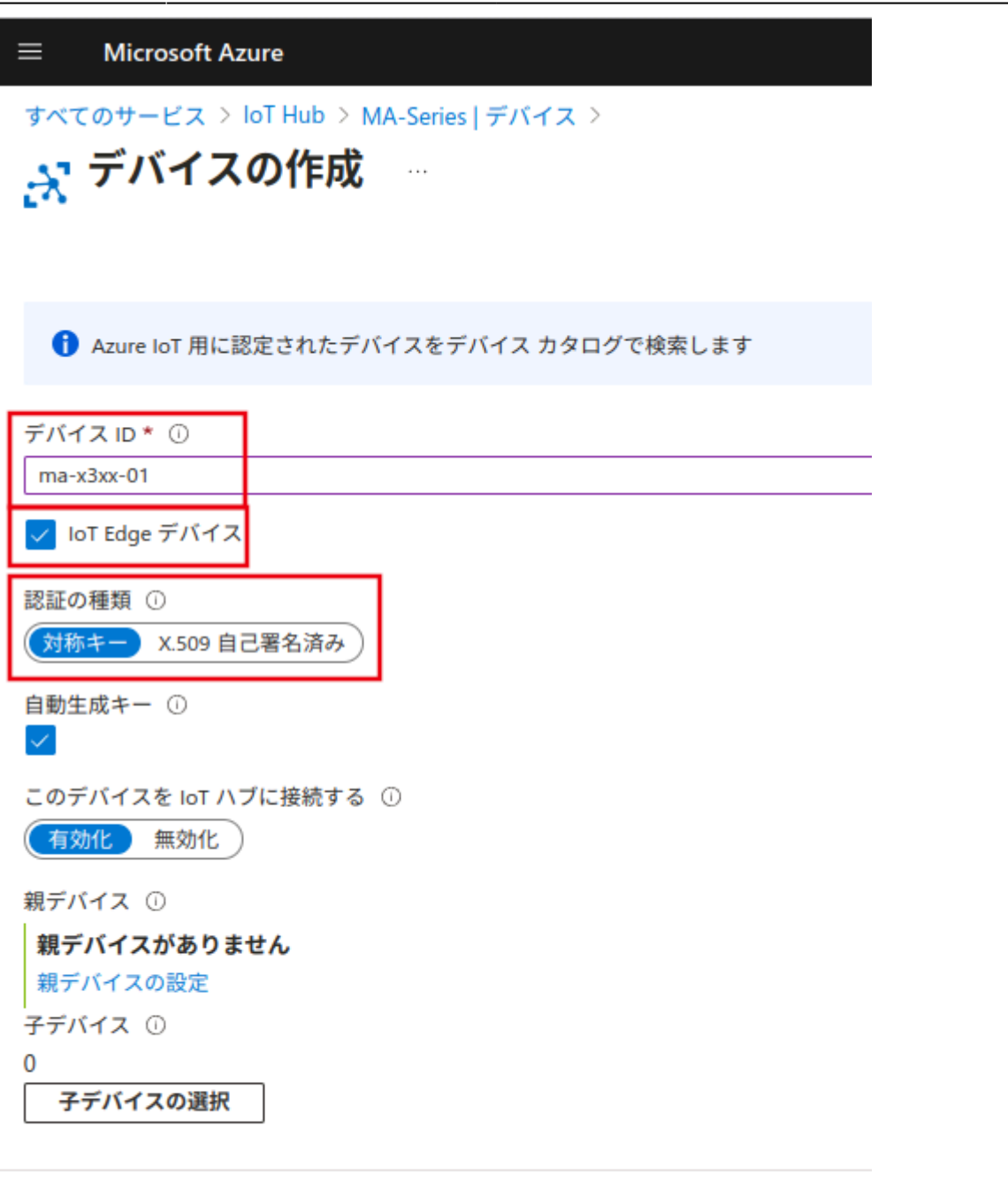

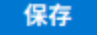

追加されました。 (English) Added.

| 2025/03/25 21:59                                | 9/18           | Azure loT Edge を使用する (Using Azure loT Edge)                     |
|-------------------------------------------------|----------------|-----------------------------------------------------------------|
|                                                 |                | ハ リソース、サービス、ドキュメントの検索 (G+/)                                     |
| すべてのサービス > loT Hub > MA-Series                  | MA Carical = 1 | <i>"</i> / ¬                                                    |
| IOI HUD 《<br>既定のディレクトリ (cscloudncenturysysco.on |                | \1 ∧                                                            |
| ┼ 作成 🔅 ビューの管理 ∨ …                               | ₽ 検索           | <ul> <li>« IoT Hub 内のデバイスを表示、作成、削除、更新します。<u>詳細情報</u></li> </ul> |
| 任意のフィールドのフィルター                                  | 💦 概要           | ▲ 🕂 デバイスの追加 🎫 列の編集 🕐 最新の情報に更新 ⊘ タグの割り当て 🗻 削除                    |
| 名前 ↑↓                                           | 📄 アクティビティ ログ   | ▼ デバイス ID の入力 種類: すべて + フィルターの追加                                |
| 🕺 MA-Series                                     | 🧏 アクセス制御 (IAM) |                                                                 |
|                                                 | 🗳 タグ           | デバイス ID 種類 状態                                                   |
|                                                 | ∂ 問題の診断と解決     |                                                                 |
|                                                 | 🗲 イベント         |                                                                 |
|                                                 | デバイス管理         | ma-x3xx-01 IoT Edge デバイス 有効                                     |
|                                                 | ■ デバイス         | MA-S110         IoT Edge デバイス 無効                                |
|                                                 | IoT Edge       |                                                                 |
|                                                 | 常構成と展開         |                                                                 |
|                                                 | 🧼 更新プログラム      |                                                                 |
|                                                 | 🏓 クエリ          |                                                                 |

## 3.2: Obtaining provisioning information

デバイスを設定する準備ができたら、デバイスを IoT ハブ内でのその ID にリンクする接続文字列が必要です。

#### 対称キーを使用して認証を行うデバイスでは、接続文字列をポータルでコピーできます。

(English) When you are ready to configure a device, you will need a connection string that links the device to its identity within the IoT hub.

(English) For devices that authenticate using symmetric keys, the connection string can be copied on the portal.

### デバイスページで、一覧から デバイス ID を選択します。

(English) On the Device page, select a Device ID from the list.

|                                                        |                                                                       | ♪ リソース、サービス、ド <sup>±</sup> | キュメントの検索 (G+/)                    |                     |
|--------------------------------------------------------|-----------------------------------------------------------------------|----------------------------|-----------------------------------|---------------------|
| すべてのサービス > IoT Hub > MA-Series                         |                                                                       |                            |                                   |                     |
| <b>IoT Hub</b> 《<br>既定のディレクトリ (cscloudncenturysysco.on | ■ MA-Series   デバイ                                                     | ス ☆ ☆ …                    |                                   |                     |
| 🕂 作成 🔞 ビューの管理 🗸 …                                      | ▶ 検索 《                                                                | loT Hub 内のデバイスを表示、作成、      | 、削除、更新します。 <u>詳細情報</u>            |                     |
| 任意のフィールドのフィルター<br>名前 ↑↓<br>ズ MA-Series ····            | <ul> <li>☆ 概要</li> <li>□ アクティビティログ</li> <li>☆ アクセス制御 (IAM)</li> </ul> | + デバイスの追加 ☷ 列の編集           | ▲ ひ 最新の情報に更新 ◇ 彡 種類: すべて + フィルター( | マグの割り当て 📋 削除<br>の追加 |
|                                                        | ◆ タグ ♪ 問題の診断と報決                                                       | デバイス ID                    | 種類                                | 状態                  |
|                                                        | チ イベント                                                                | MA-S120                    | IoT Edge デバイス                     | 無効                  |
|                                                        | デバイス管理                                                                | ma-x3xx-01                 | loT Edge デバイス                     | 有効                  |
|                                                        | ■ デバイス                                                                | MA-S110                    | IoT Edge デバイス                     | 無効                  |
|                                                        | IoT Edge                                                              |                            |                                   |                     |
|                                                        | 🙎 構成と展開                                                               |                            |                                   |                     |
|                                                        | 🧼 更新プログラム                                                             |                            |                                   |                     |
|                                                        | 🏓 クエリ                                                                 |                            |                                   |                     |

#### **プライマリ**接続文字列 または セカンダリ接続文字列 のどちらかの値をコピーします。 どちらのキーも機能します。

(English) Copy the value of either the primary or secondary connection string. \*(English) Both keys work.

|                                        | ○ リソース、サービス、ドキュメントの検索(G+/)                      |     |   |    |   |  |
|----------------------------------------|-------------------------------------------------|-----|---|----|---|--|
| すべてのサービス > loT Hub > MA-S              | aries   デバイス >                                  |     |   |    |   |  |
| ma-x3xx-01 ጵ …<br><sup>MA-Series</sup> |                                                 |     |   |    |   |  |
| 🗟 保存 🧲 モジュールを設定する 🦂                    | 。子デバイスを管理する 👫 トラブルシューティング ≡ デバイス ツイン 🖒 最新の情報に更新 |     |   |    |   |  |
| デバイス ID ①                              | ma-x3xx-01                                      |     |   |    | D |  |
| 主キー ①                                  |                                                 | 0   | ٩ | ţţ | D |  |
| セカンダリキー ①                              |                                                 | ٢   | ٩ | ţţ | D |  |
| プライマリ接続文字列 ①                           |                                                 |     |   | •  | D |  |
| セカンダリ接続文字列 ①                           |                                                 |     |   | Φ  | Ð |  |
| loT Edge ランタイムの応答 ①                    | NA                                              |     | • | 7  | D |  |
| タグ ( <u>編集</u> )                       | タグなし                                            |     |   |    |   |  |
| IoT Hub への接続を有効にする ①                   | ● 有効化 ○ 無効化                                     | コピー | ボ | タン | / |  |
| 親デバイス ①                                | 親デバイスがありません<br>③                                |     |   |    |   |  |

## **3.3: Device Provisioning**

MA-X3xx デバイスにログインし、先ほどコピーした 接続文字列 を適用します。 (English) Log in to the MA-X3xx device and apply the **connection string** you just copied.

```
userl@metis:~$ sudo iotedge config mp --connection-string
'PASTE_DEVICE_CONNECTION_STRING_HERE'
```

#### 😢 🗖 🗊 user 1@metis: ~

ファイル(F) 編集(E) 表示(V) 検索(S) 端末(T) ヘルプ(H)

user1@metis:~\$ sudo iotedge config mp --connection-string 'HostName=MA-Series.azure-devices.net;DeviceId=ma-x3xx-01;S haredAccessKey=F8 Azure IoT Edge has been configured successfully! The configuration has been written to /etc/aziot/config.toml To apply the new configuration to services, run:

sudo iotedge config apply -c '/etc/aziot/config.toml'

WARNING: This configuration is not suitable when using IoT Edge as a gateway

#### 構成の変更を適用します。 (English) Apply configuration changes.

#### user1@metis:~\$ sudo iotedge config apply

😣 🖃 🗊 🛛 user 1@metis: ~

ファイル(F) 編集(E) 表示(V) 検索(S) 端末(T) ヘルプ(H)

user1@metis:~\$ sudo iotedge config apply
Warning: the previous identity config file is unreadable
Note: Symmetric key will be written to /var/secrets/aziot/keyd/device-id
Azure IoT Edge has been configured successfully!

Restarting service for configuration to take effect... Stopping aziot-edged.service...Stopped! Stopping aziot-keyd.service...Stopped! Stopping aziot-certd.service...Stopped! Stopping aziot-tpmd.service...Stopped! Starting aziot-edged.mgmt.socket...Started! Starting aziot-edged.workload.socket...Started! Starting aziot-identityd.socket...Started! Starting aziot-identityd.socket...Started! Starting aziot-keyd.socket...Started! Starting aziot-certd.socket...Started! Starting aziot-certd.socket...Started! Starting aziot-certd.socket...Started! Starting aziot-certd.socket...Started! Starting aziot-certd.socket...Started! Starting aziot-tpmd.socket...Started! Starting aziot-certd.socket...Started! Starting aziot-certd.socket...Started! Starting aziot-certd.socket...Started! Starting aziot-certd.socket...Started! Starting aziot-certd.socket...Started!

#### 3.4: Checking the connection status

IoT Edge デバイスにランタイムが正常にインストールされ、構成されていることを確認します。 (English) Verify that the runtime has been successfully installed and configured on the IoT Edge device.

userl@metis:~\$ sudo iotedge system status

Last update: 2023/04/19 11:13 max3xx\_tips:use\_azure\_iot\_edge:start https://ma-tech.centurysys.jp/doku.php?id=max3xx\_tips:use\_azure\_iot\_edge:start

💫 🖨 🔳 🛛 user 1@metis: ~ ファイル(F) 編集(E) 表示(V) 検索(S) 端末(T) ヘルプ(H) user1@metis:~\$ sudo iotedge system status System services: aziot-edged Running aziot-identityd Running aziot-keyd Running aziot-certd Running Ready aziot-tpmd Use 'iotedge system logs' to check for non-fatal errors. Use 'iotedge check' to diagnose connectivity and configuration issues. user1@metis:~\$

### 3.5: Check in Azure Portal

Azure ポータル上で接続状態を確認します。正常に接続されると、下記のようになります。 接続完了直後は lot Edge ランタイムの応答 は「417 – デバイスのデプロイ構成が設定されていません」となり、モジュールは \\$edgeAgent のみ動作している状態になります。

(English) Check the connection status on the Azure portal. If the connection is successful, it will look like the following

(English) Immediately after the connection is completed, the **lot Edge Runtime Response** will be "417 – **\\$edgeAgent**.

| すべてのサービス > IoT Hub > MA-Ser                   | ies デパイス >                    |                              |     |
|-----------------------------------------------|-------------------------------|------------------------------|-----|
| <b>ma-x3xx-01</b> ☆ …<br><sup>MA-Series</sup> |                               |                              |     |
| 🗟 保存 € モジュールを設定する 👗                           | 子デバイスを管理する 👫 トラブルシューティング 🗮    | デバイスツイン 🕐 最新の情報に更新           |     |
| デバイス ID ①                                     | ma-x3xx-01                    |                              | Ē   |
| 主キー ①                                         |                               | <ul> <li>⊘ (b) 1)</li> </ul> | D.  |
| セカンダリ キー ①                                    |                               | <ul> <li>⊘ (𝔅 ↑)</li> </ul>  | D   |
| プライマリ接続文字列 ①                                  |                               |                              | · D |
| セカンダリ接続文字列 ①                                  |                               | ••••••                       | · D |
| IoT Edge ランタイムの応答 ①                           | 417 デバイスのデプロイ構成が設定されていません     |                              | D   |
| タグ ( <u>編集</u> )                              | タグなし                          |                              |     |
| IoT Hub への接続を有効にする ①                          | ● 有効化 ○ 無効化                   |                              |     |
| 親デバイス ①                                       | 親デバイスがありません<br><sup>(</sup> ) |                              |     |

#### モジュール loT Edge ハブの接続 デプロイと構成

| 名前          | 種類                  | デプロイで指定 | デバイス別に報告 | ランタイムの状態 | 終了コード |
|-------------|---------------------|---------|----------|----------|-------|
| \$edgeAgent | IoT Edge システム モジュール | ⊖ いいえ   | ~ はい     | running  | NA    |
| \$edgeHub   | モジュール ID            | NA      | NA       | NA       | NA    |

### 3.6: operation test

サンプルモジュール **"Sumulated Temperature Sensor"** をデバイスにデプロイして、動作確認を行 います。 (English) Deploy the sample module **"Sumulated Temperature Sensor "** on the device and check its operation.

#### **Deploying Sample Modules**

#### モジュールを設定する をクリックします。 (English) Click Set Modules.

| すべてのサービス > IoT Hub > MA-Se  | ries   デバイス >                                  |
|-----------------------------|------------------------------------------------|
| ma-x3xx-01 ጵ …<br>MA-Series |                                                |
| 🗟 保存 🤃 モジュールを設定する 💑         | 子デバイスを管理する 👫 トラブルシューティング 📰 デバイス ツイン Ѷ 最新の情報に更新 |
| デバイス ID ①                   | ma-x3xx-01                                     |
| 主キー ①                       |                                                |
| セカンダリ キー ①                  |                                                |
| プライマリ接続文字列 ①                |                                                |
| セカンダリ接続文字列 ①                |                                                |
| IoT Edge ランタイムの応答 ①         | 417 デバイスのデプロイ構成が設定されていません                      |

+ 追加 をクリックし、プルダウンのリストから **Marketplace モジュール** を選択します。 (English) Click +Add and select the Marketplace module.

| ≡ Microsoft Azure                                                                              |                                                                              | ♀ リソース、サービス、ドキュメントの検索(G+/)                                                  |                                          |
|------------------------------------------------------------------------------------------------|------------------------------------------------------------------------------|-----------------------------------------------------------------------------|------------------------------------------|
| すべてのサービス > loT Hub > M/<br>デバイスのモジュー/<br>MA-Series<br>モジュール ルート 確認および                          | A-Series   デバイス > ma-x3xx-01 ><br><b>ルを設定してください: ma-x3</b><br><sup>(作成</sup> | Sxx-01                                                                      |                                          |
| <b>コンテナー レジストリの資格情報</b><br>モジュール イメージをホストするコ<br>テナー レジストリ設定が見つからな                              | ンテナー レジストリに対して資格情報を指定できます<br>い場合、エラー コード 500 を報告します。                         | r。リストされた資格情報は、一致する URL を持つモジュールを取得                                          | するために使用されます。Edge エージェントは、モジュールのコン        |
| 名前                                                                                             | 住所                                                                           | ユーザー名                                                                       | パスワード                                    |
| 名前                                                                                             | 住所                                                                           | ユーザー名                                                                       | パスワード                                    |
| <b>IoT Edge モジュール</b><br>IoT Edge モジュールは、IoT Edge デ<br>いて IoT ハブのクォータ制限にカウ<br>+ 追加 ~ ③ ランタイムの設 | バイスにデブロイされた Docker コンテナーです。他0<br>ントされます。たとえば、S1 レベルでは、IoT ハブでf<br>定          | のモジュールと通信したり、IoT Edge ランタイムにデータを送信した<br>他の更新が行われていない場合、モジュールを 1 秒あたり 10 回設定 | :りできます。デバイス上のモジュールは、レベルとユニットに基づ<br>できます。 |
| 十 IoT Edge モジュール                                                                               | 必要な状態                                                                        |                                                                             |                                          |
| + Marketplace モジュール                                                                            | )ません。                                                                        |                                                                             |                                          |
| + Azure Stream Analytics モジュー                                                                  | ール C、製品とサービスの品質向上にご協力ください                                                    | ヽ。詳細については、 <u>プライバシーに関する声明</u> をお読みください。                                    | 収集されるデータの <mark>詳細</mark> を参照してください。     |

#### Marketplace のモジュールから Simulated Temperature Sensor を選択して追加します。

(English) Select Simulated Temperature Sensor from the Marketplace modules to add.

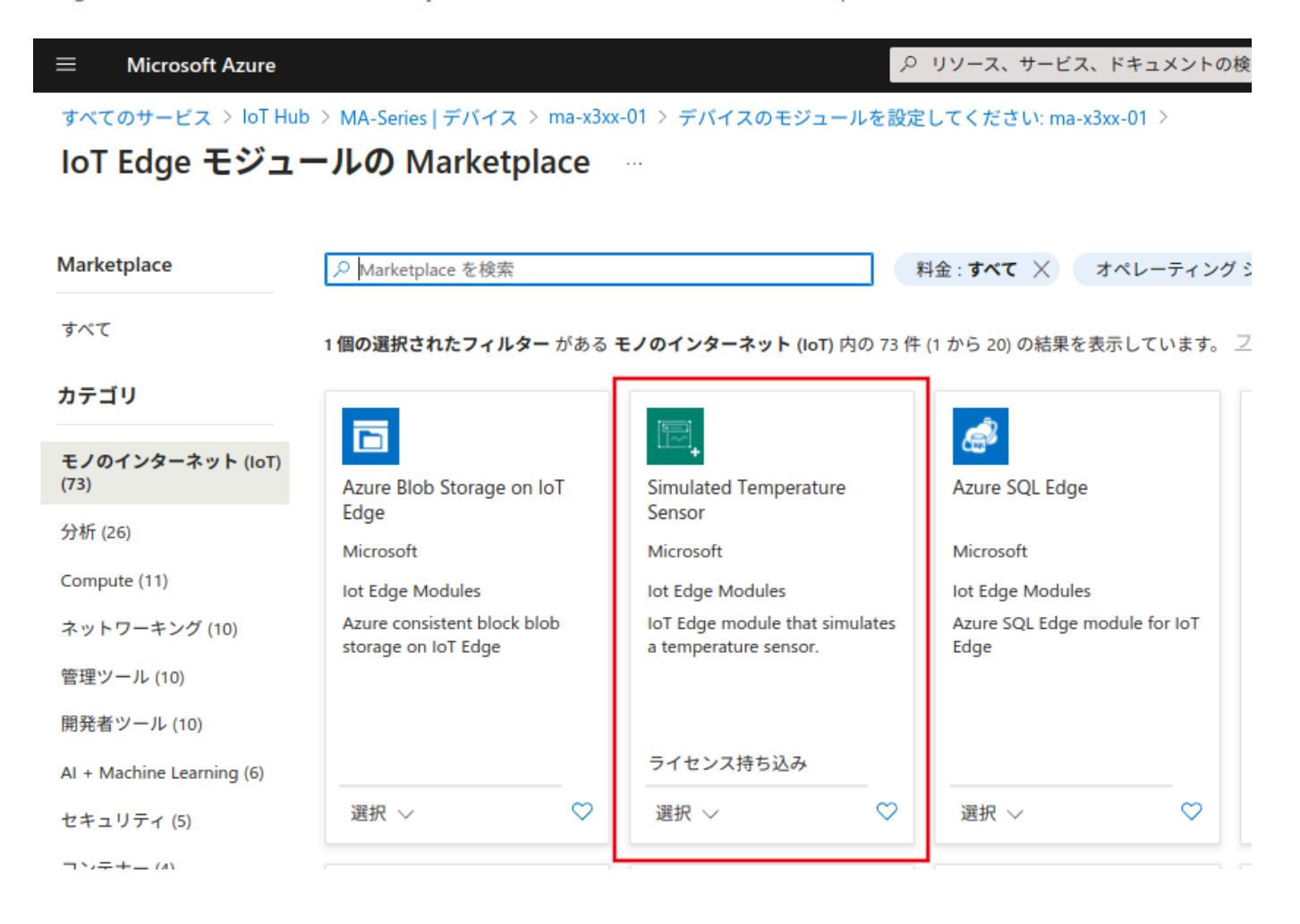

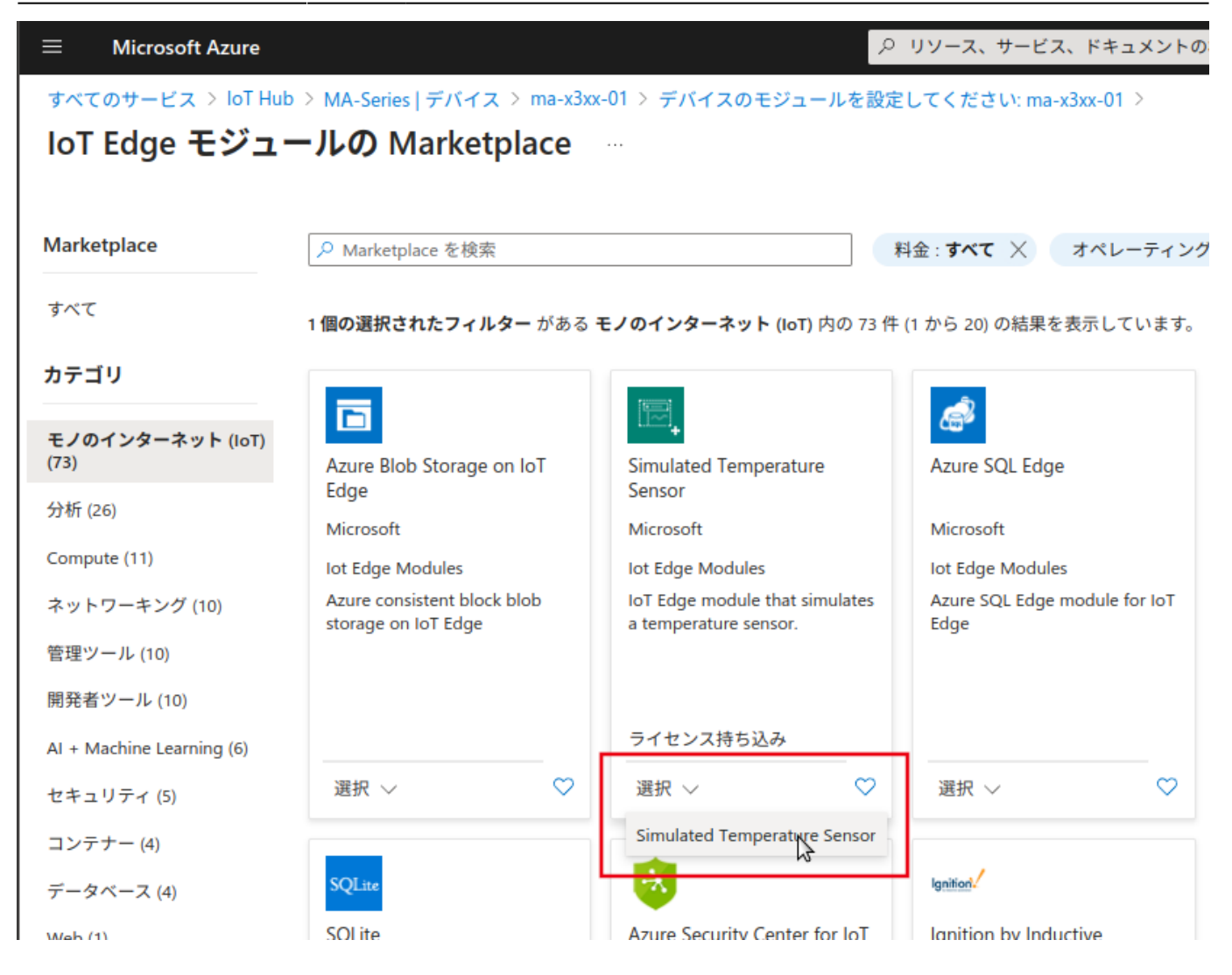

モジュール設定の画面に戻るので、確認及び作成 ボタンをクリックします。 (English) Click the **Review + create** button.

| Microsoft Azure                             | م                                 | リソース、サービス、ドキュメントの検索 (G+/)   |                                |
|---------------------------------------------|-----------------------------------|-----------------------------|--------------------------------|
| ヾてのサービス > loT Hub > MA                      | -Series   デバイス > ma-x3xx-01 >     |                             |                                |
| バイスのモジューノ                                   | レを設定してください: ma-x3xx-01            |                             |                                |
| -Series                                     |                                   |                             |                                |
| <b>ュール</b> ルート 確認および                        | 作成                                |                             |                                |
|                                             |                                   |                             |                                |
| <b>ンテナー レジストリの質格情報</b><br>ジュール イメージをホストするコン | マテナー レジストリに対して資格情報を指定できます。 リストされた | 資格情報は、一致する URI を持つモジュールを取得す | こるために使用されます。Edge エージェントは、モジューノ |
| ナー レジストリ設定が見つからない                           | い場合、エラー コード 500 を報告します。           |                             |                                |
| 前                                           | 住所                                | ユーザー名                       | パスワード                          |
| 名前                                          | 住所                                | ユーザー名                       | パスワード                          |
|                                             |                                   |                             |                                |
| - 追加 🏏 😳 ランタイムの設定                           | Ê                                 |                             |                                |
| 前                                           | 必要な状態                             |                             |                                |
| mulatedTemperatureSensor                    | running                           |                             |                                |
|                                             |                                   |                             |                                |
|                                             |                                   |                             |                                |
|                                             |                                   |                             |                                |
|                                             |                                   |                             |                                |
|                                             |                                   |                             |                                |
|                                             |                                   |                             |                                |
|                                             |                                   |                             |                                |
|                                             |                                   |                             |                                |
|                                             |                                   |                             |                                |
|                                             |                                   |                             |                                |
| 確認および作成                                     | < 前へ 次へ: ルート >                    |                             |                                |

### JSON で記述されたデプロイ設定画面が表示されますので、作成 ボタンをクリックします。

(English) Click the **Create** button on the Deploy Configuration screen described in JSON.

| ■ Microsoft<br>すべてのサービス                                                                                                    | ft Azure                                                                                                    | 、ドキュメントの検索 (G+/)                                              |
|----------------------------------------------------------------------------------------------------|----------------------------------------------------------------------------------------------------|---------------------------------------------------------------|
| デバイスの<br>MA-Series                                                                                                    | のモジュールを設定してください: ma-x3xx-01                                                                                                    |                                                               |
| Eジュール ルー                                                                                                    | ート 確認および作成                                                                                                    |                                                               |
| ⊘ 検証に成功しま                                                                                                    | しました。                                                                                                    |                                                               |
| <b>配置</b><br>下のテキスト ボッ                                                                                                    | ックスには、送信するデプロイが表示されます。                                                                                                    |                                                               |
| 11         12         13         14         15         16         17         18         19         20         21         22         23         24         25         26         27         28         29         30         31         32         33         34         35         36         37         38         39         40         41         42         42 | <pre>"edgeAgent": {     "settings": {     "settings": {     "settings": {     "image": "mcr.microsoft.com/azureiotedge-agent:1.4"     },     "type": "docker"     },     "degeHub": {         "restartPolicy": "always",         "settings": {         "image": "mcr.microsoft.com/azureiotedge-hub:1.4",         "createOptions": "{\"HostConfig\": {\"PortBindings\": {\"443/tcp\": [{\"</pre> | HostPort\":\"443\"}],\"5671/tcp\":[{\"HostPort\":\"5671\"}],` |

#### **Confirmation of operational status**

デプロイを実行すると、デバイスのページに戻ります。

しばらくして 最新の情報に更新 をクリックして状態を更新するとIIIIoT Edge ランタイムの応答』が "200 - OK" になり、\\$edgeHub と SimulatedTemperatureSendor モジュールが追加さ れ[]"running" になっていることが確認できます。

(English) Once deployed, you will be returned to the device page.

(English) After a while, click Update to refresh the status, and you will see that the "IoT Edge Runtime Response" is "200 – OK" and that the \\$edgeHub and SimulatedTemperatureSendor modules have been added and are "running". The "Runtime Response" is "200 - OK".

Last update: 2023/04/19 11:13 max3xx\_tips:use\_azure\_iot\_edge:start https://ma-tech.centurysys.jp/doku.php?id=max3xx\_tips:use\_azure\_iot\_edge:start

|                                                                   |                      | <u>ر</u> ا م                            | ソース、サービス、ドキュメントの検察 | 索 (G+/)  |       |   |   |
|-------------------------------------------------------------------|----------------------|-----------------------------------------|--------------------|----------|-------|---|---|
| すべてのサービス > IoT Hub > MA-Series   デバイス >                           |                      |                                         |                    |          |       |   |   |
| ma-x3xx-01                                                        |                      |                                         |                    |          |       |   |   |
| 🗟 保存 🄄 モジュールを設定する 💑 子デバイスを管理する 👫 トラブルシューティング 💷 デバイスツイン 🜔 最新の情報に更新 |                      |                                         |                    |          |       |   |   |
| デバイス ID ①                                                         | ma-x3xx-01           |                                         |                    |          |       |   | 0 |
| 主キー ①                                                             |                      | ••••••••••••••••••••••••••••••••••••••• |                    |          |       |   | D |
| セカンダリ キー ①                                                        | •••••                |                                         |                    |          |       |   | D |
| プライマリ接続文字列 ①                                                      |                      |                                         |                    |          |       | 0 | 0 |
| セカンダリ接続文字列 ①                                                      |                      |                                         |                    | ••       |       | • | 0 |
| loT Edge ランタイムの応答 ①                                               | 200 OK               |                                         |                    |          |       |   | 0 |
| タグ ( <u>編集</u> )                                                  | タグなし                 |                                         |                    |          |       |   |   |
| IoT Hub への接続を有効にする ①                                              | ● 有効化 ○ 無効化          |                                         |                    |          |       |   |   |
| 親デバイス ①                                                           | 親デバイスがありません<br>🔅     |                                         |                    |          |       |   |   |
| <mark>モジュール</mark> loT Edge ハブの接続 デプロイと構成                         |                      |                                         |                    |          |       |   |   |
| 名前                                                                | 種類                   | デプロイで指定                                 | デバイス別に報告           | ランタイムの状態 | 終了コード |   |   |
| \$edgeAgent I                                                     | IoT Edge システム モジュール  | ✓ はい                                    | ✓ はい               | running  | NA    |   |   |
| \$edgeHub I                                                       | loT Edge システム モジュール  | ✓ はい                                    | ✓ はい               | running  | NA    |   |   |
| SimulatedTemperatureSensor                                        | loT Edge のカスタム モジュール | ✓ はい                                    | ~ はい               | running  | NA    |   |   |

From: https://ma-tech.centurysys.jp/ - MA-X/MA-S/MA-E/IP-K Developers' WiKi

Permanent link: https://ma-tech.centurysys.jp/doku.php?id=max3xx\_tips:use\_azure\_iot\_edge:start

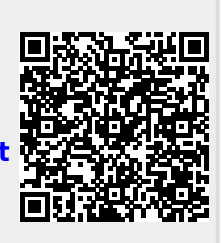

Last update: 2023/04/19 11:13